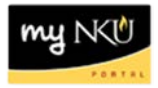

# My Trips and Expenses

#### Location(s): myNKU $\rightarrow$ ESS Travel

**Purpose:** My Trips and Expenses is a central composition of all trip requests and expenses in all processing statuses. It allows the ability display/print, change, copy, or delete trips.

1. Click My Trips and Expenses

```
My Trips and Expenses
Display, change, copy, or cancel one of your existing travel requests or expense reports.
```

2. Highlight a row to display/print, change, copy, or delete a trip

#### My Trips and Expenses (Training 16, 00004322)

| _ | All My Travel Requests (2) All My Trips (1) All My Expense Reports (0) |             |                                   |               |                   |                       |  |  |  |  |
|---|------------------------------------------------------------------------|-------------|-----------------------------------|---------------|-------------------|-----------------------|--|--|--|--|
|   |                                                                        |             |                                   |               |                   |                       |  |  |  |  |
|   | View: [Standard View]                                                  |             | <ul> <li>Display/Print</li> </ul> | Change Copy D | Delete Create New | Travel Request        |  |  |  |  |
|   | ₽                                                                      | Trip Number | Start Date                        | End Date      | Destination       | Reason                |  |  |  |  |
|   |                                                                        | 11836       | 12/02/2013                        | 12/04/2013    | Boulder           | SAP Conference        |  |  |  |  |
|   |                                                                        | 11825       | 02/10/2014                        | 02/15/2014    | Phoenix           | Blackboard conference |  |  |  |  |
|   |                                                                        |             |                                   |               |                   |                       |  |  |  |  |

- A list of all requests will be reflected under the All My Travel Requests tab
- A list of all expenses will be reflected under the All My Expense Reports tab
- A list of all travel will be reflected in All My Trips

### View the .pdf summary document

- 1. Click My Trips and Expenses
- 2. Highlight the appropriate row under the appropriate tab
- 3. Click Display/Print

| All My Travel Reques  | ts (2) All My Tr | ips (1) All My E | Expense Reports (0) |  |
|-----------------------|------------------|------------------|---------------------|--|
| View: [Standard View] | Display/Print    | t hange Copy E   | Delete Create Nev   |  |
| E. Trip Number        | Start Date       | End Date         | Destination         |  |
| 1836                  | 12/02/2013       | 12/04/2013       | Boulder             |  |

- 4. The .pdf file will open in a new window
  - The scroll bar may need to be used to view the entire .pdf file

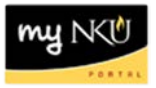

**Note:** The pdf summary will reflect the information for the corresponding tab. If you are on the Travel Request tab, the Travel Request summary will be displayed. If you are on the Expense Report tab, the Expense Report summary will be displayed.

| e Self-Ser                               | //mynkuga.nku.edu/?Nav | vorking Lime<br>rigationTarget=ROLES | 5%3A%2F%2Fportal | _content%2Fcom.s | ap.pct%2Fev                                             | very_us - V                | Vindows Internet E | Ex | × |                          |
|------------------------------------------|------------------------|--------------------------------------|------------------|------------------|---------------------------------------------------------|----------------------------|--------------------|----|---|--------------------------|
| v (Standa<br>.ast Name<br>15<br>10<br>10 | NKÜ                    | NORTHERN<br>KENTUCKY<br>UNIVERSITY   |                  |                  | Fraining 25<br>Personnel N<br>Main Camp<br>Off of the C | lo. 0000<br>us<br>omptroll | 3484               |    | - | Tel<br>855<br>855<br>855 |
| 8<br>hils of: Tr:                        | Travel R               | equest                               |                  |                  |                                                         |                            |                    |    |   | 859                      |
| Travel R                                 | of Training 2          | 5 for trip number                    | 0000006463 fr    | om July 29, 20   | 12 to Aug                                               | just 3, 2                  | 012                |    |   |                          |
| Trip Num                                 | Start Date             | End Date                             | Destination      | Country          | Reason                                                  |                            | Description        | 1  | Н | tus                      |
| 6463                                     | Jul 29, 2012           | Aug 3, 2012                          | Lexington, KY    | US               | To attend<br>Col                                        | the                        | Conference         |    |   | 1                        |
|                                          | Cost Distri            | bution                               |                  |                  |                                                         |                            |                    |    |   |                          |
|                                          | Cost Center            | Grant                                | Örder            | Fund             | Area                                                    | Percent                    | Amount             |    |   |                          |
|                                          | in similar             | NOT RELEVANT                         |                  | 0111000100       | 100                                                     | 100                        | \$1,450.00         |    |   |                          |
|                                          |                        | -                                    |                  |                  | _                                                       |                            |                    |    |   |                          |
|                                          | Estimated              | Cost:                                |                  | 1,450.0          | 0                                                       |                            |                    |    |   |                          |
|                                          | Created By: 2BI        | SHOPR4                               |                  |                  |                                                         |                            |                    |    | - |                          |

## **Delete a Trip**

- 1. Click My Trips and Expenses
- 2. Highlight the row that reflects the trip to be deleted
- 3. Click Delete

| _ |   | All My Travel Reques | ts (2) | Ан му тпр     | os (1)   | All My Ex | pense i | кер   |
|---|---|----------------------|--------|---------------|----------|-----------|---------|-------|
|   | V | iew: [Standard View] | •      | Display/Print | Change   | Сору Де   | lete    | Cre   |
|   | ₽ | Trip Number Sta      |        | Date          | End Date |           | Destir  | natic |
|   |   | 11836                | 12/02/ | 2013 12/04/20 |          | 13        | Bould   | er    |

- The trip details are reflected
- 4. Click Delete to confirm deletion

**Note:** Exercise caution when deleting any travel items; deleting a travel item removes the trip number completely, effectively canceling the trip

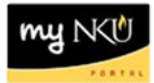

|                                           | aining 16 ( 0000           | 04322) Today's Date 01/09/2014                                                   |          |
|-------------------------------------------|----------------------------|----------------------------------------------------------------------------------|----------|
| Delete                                    |                            |                                                                                  |          |
| 1 Trip has alre                           | ady taken place            |                                                                                  |          |
|                                           |                            |                                                                                  |          |
| 'ou are about '<br>Seneral Data           | o delete a trav            | el request or an expense report. If you continue, the data will be permanently ( | deleted. |
| Trip Number:                              | 0000011836                 |                                                                                  |          |
| Start:                                    | 12/02/2013 T               | ime: 08:00:00 AM                                                                 |          |
| End:                                      | 12/04/2013 T               | ime: 05:00:00 PM                                                                 |          |
|                                           | Boulder                    |                                                                                  |          |
| Location:                                 | 2001001                    |                                                                                  |          |
| Location:<br>Country:                     | Colorado                   |                                                                                  |          |
| Location:<br>Country:<br>Reason for Trip: | Colorado<br>SAP Conference | ce                                                                               |          |

5. A confirmation message is reflected

Request and expense report of trip number 0000008279 have been deleted

• The deleted trip is no longer reflected on My Trips and Expenses

**Note**: The commitment will be removed. Check the ZFD1 report to view the commitment information.

My Trips and Expenses (Training 16, 00004322)

|   | All My Travel Reques  | sts (1) All My Trip | os (1) All My | Expense Reports (0) |          |
|---|-----------------------|---------------------|---------------|---------------------|----------|
|   | /iew: [Standard View] | ▼ Display/Print     | Change Copy   | Delete Create New T | ravel Re |
| ₽ | Trip Number           | Start Date          | End Date      | Destination         | Reas     |
|   | 11825                 | 02/10/2014          | 02/15/2014    | Phoenix             | Black    |
|   |                       |                     |               |                     |          |